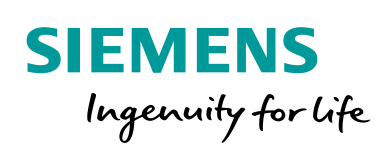

Industry Online Support

NEWS

FB EncoderAdjustment to setup absolute encoder in SINAMICS via TIA PORTAL

SINAMICS / S,G,V / communication / function block

https://support.industry.siemens.com/cs/ww/en/view/109760317

Siemens Industry Online Support

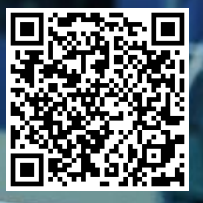

# Legal information

### Use of application examples

Application examples illustrate the solution of automation tasks through an interaction of several components in the form of text, graphics and/or software modules. The application examples are a free service by Siemens AG and/or a subsidiary of Siemens AG ("Siemens"). They are non-binding and make no claim to completeness or functionality regarding configuration and equipment. The application examples merely offer help with typical tasks; they do not constitute customer-specific solutions. You yourself are responsible for the proper and safe operation of the products in accordance with applicable regulations and must also check the function of the respective application example and customize it for your system.

Siemens grants you the non-exclusive, non-sublicensable and non-transferable right to have the application examples used by technically trained personnel. Any change to the application examples is your responsibility. Sharing the application examples with third parties or copying the application examples or excerpts thereof is permitted only in combination with your own products. The application examples are not required to undergo the customary tests and quality inspections of a chargeable product; they may have functional and performance defects as well as errors. It is your responsibility to use them in such a manner that any malfunctions that may occur do not result in property damage or injury to persons.

### Disclaimer of liability

Siemens shall not assume any liability, for any legal reason whatsoever, including, without limitation, liability for the usability, availability, completeness and freedom from defects of the application examples as well as for related information, configuration and performance data and any damage caused thereby. This shall not apply in cases of mandatory liability, for example under the German Product Liability Act, or in cases of intent, gross negligence, or culpable loss of life, bodily injury or damage to health, non-compliance with a guarantee, fraudulent non-disclosure of a defect, or culpable breach of material contractual obligations. Claims for damages arising from a breach of material contractual obligations shall however be limited to the foreseeable damage typical of the type of agreement, unless liability arises from intent or gross negligence or is based on loss of life, bodily injury or damage to health. The foregoing provisions do not imply any change in the burden of proof to your detriment. You shall indemnify Siemens against existing or future claims of third parties in this connection except where Siemens is mandatorily liable.

By using the application examples you acknowledge that Siemens cannot be held liable for any damage beyond the liability provisions described.

#### Other information

Siemens reserves the right to make changes to the application examples at any time without notice. In case of discrepancies between the suggestions in the application examples and other Siemens publications such as catalogs, the content of the other documentation shall have precedence.

The Siemens terms of use (https://support.industry.siemens.com) shall also apply.

#### Security information

Siemens provides products and solutions with Industrial Security functions that support the secure operation of plants, systems, machines and networks.

In order to protect plants, systems, machines and networks against cyber threats, it is necessary to implement – and continuously maintain – a holistic, state-of-the-art industrial security concept. Siemens' products and solutions constitute one element of such a concept.

Customers are responsible for preventing unauthorized access to their plants, systems, machines and networks. Such systems, machines and components should only be connected to an enterprise network or the Internet if and to the extent such a connection is necessary and only when appropriate security measures (e.g. firewalls and/or network segmentation) are in place.

For additional information on industrial security measures that may be implemented, please visit <a href="https://www.siemens.com/industrialsecurity">https://www.siemens.com/industrialsecurity</a>.

Siemens' products and solutions undergo continuous development to make them more secure. Siemens strongly recommends that product updates are applied as soon as they are available and that the latest product versions are used. Use of product versions that are no longer supported, and failure to apply the latest updates may increase customer's exposure to cyber threats.

To stay informed about product updates, subscribe to the Siemens Industrial Security RSS Feed at: <a href="https://www.siemens.com/industrialsecurity">https://www.siemens.com/industrialsecurity</a>.

# **Table of contents**

| Lega | l informat                       | tion                                                                                                    | 2                     |
|------|----------------------------------|----------------------------------------------------------------------------------------------------|-----------------------|
| 1    | Task                             |                                                                                                    | 4                     |
|      | 1.1<br>1.2                       | Overview<br>Requirements                                                                                                    | 4<br>4                |
| 2    | Solution                         | 1                                                                                                    | 5                     |
|      | 2.1<br>2.2<br>2.3<br>2.4<br>2.5  | Overview of the overall solution<br>Description of the core functionality<br>Minimum requirements for the hardware/software<br>Hardware and software components used<br>Memory requirement of the blocks | 5<br>6<br>8<br>8<br>8 |
| 3    | Functio                          | n block EncoderAdjustment (FB38000)                                                                                                    | 9                     |
|      | 3.1.1<br>3.1.2<br>3.1.3<br>3.1.4 | Input interface of EncoderAdjustment                                                                                                    | 0<br>0<br>0           |
| 4    | Usage                            |                                                                                                    | 2                     |
|      | 4.1<br>4.2                       | Example for determining the hardware identification number                                                                                                    | 2<br>3                |
| 5    | Append                           | ix1                                                                                                    | 5                     |
|      | 5.1<br>5.2<br>5.3                | Service and support                                                                                                    | 5<br>6<br>6           |

# 1 Task

### 1.1 Overview

The EncoderAdjustment function block is used to adjust the absolute encoder by setting the reference point coordinate for EPos (p2599) to the SINAMICS drive and then saving this parametrization.

The supported communication paths are intended for PROFIBUS and PROFINET bus systems.

To process the data, the data exchange between a SIMATIC S7 controller and a SINAMICS drive is performed via **acyclic** communication to adjust the parameters.

# 1.2 Requirements

- SINAMTIC S7-CPUs: S7-1200/1500(T)
- The block can be used for a SINAMICS drive S120, SINAMICS S110, G120 or SINAMICS V90 converter system.

# 2 Solution

# 2.1 Overview of the overall solution

### Schematic

The following schematic diagram shows the most important components of the solution:

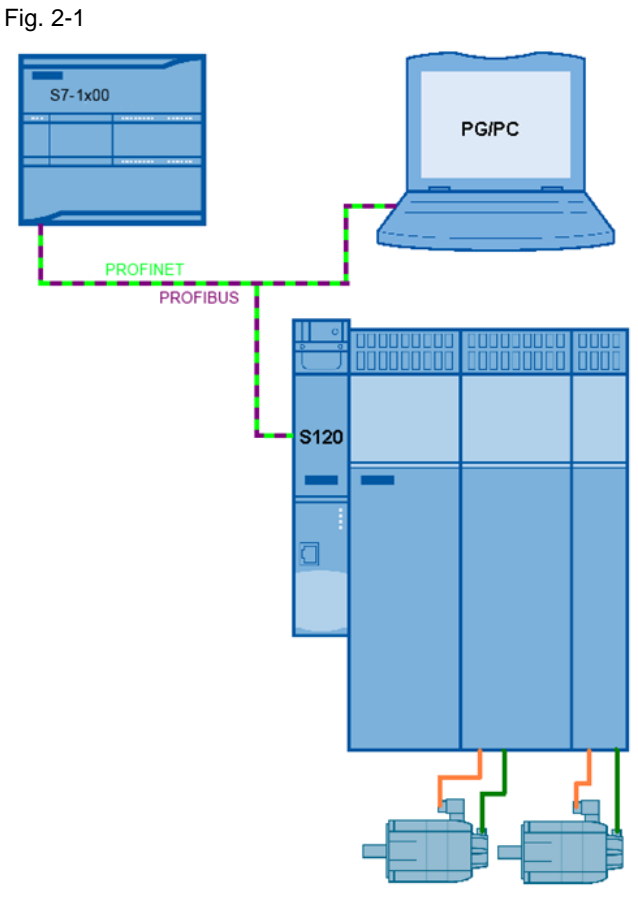

### Design

The configuration of the function blocks is performed in the TIA Portal as of V14 SP1. The configuration and parameter settings for the drives are realized as follows:

- 1. For SINAMICS S120, using Startdrive S V14SP1 (or GSD and STARTER 4.x).
- 2. For SINAMICS G120, using Startdrive G V14SP1 (or GSD and STARTER 4.x).
- 3. For SINAMICS V90PN using the V-Assistant and corresponding GSDXML.

### Benefits

This software package offers you the following advantages:

- simple absolute encoder adjustment using the SIMATIC S7 PLC
- the block can be intuitively interconnected
- preconfigured function and data block
- modular software package that can be adapted by the customer

### Demarcation

This block documentation does not contain a description of

- The drive commissioning / optimization / EPos commissioning
- The commissioning / selection of the PG/PC interface

### **Knowledge required**

Basic knowledge of TIA Portal and commissioning of SINAMICS drives with EPos (basic positioner) in Startdrive (STARTER) / V-Assistant.

### 2.2 Description of the core functionality

The acyclic communication block EncoderAdjustment (FB38000) provides a predefined interface to simplify the absolute encoder adjustment for EPos axis.

The user has to specify only the reference point value, the desired encoder and execute the task. The job processing is performed autonomously after it's started.

The external (logic) connection of the function blocks must be performed by the user. This includes, for example the axis number, the encoder number and the reference point number.

### General state diagram for the acyclic block EncoderAdjustment (FB38000)

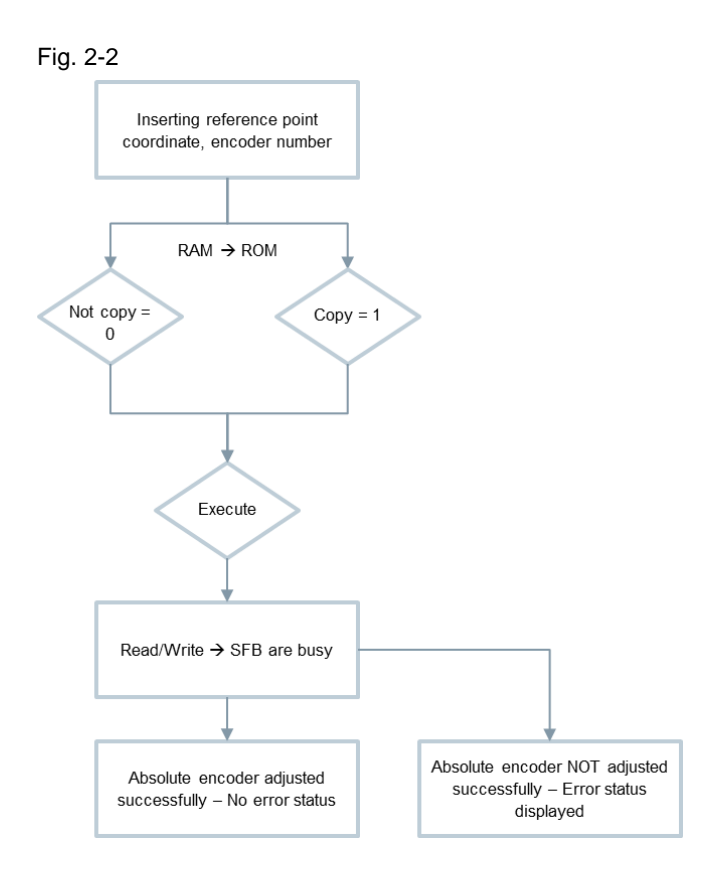

### Table 2-1

| Action                                              | Note                                                                               |
|-----------------------------------------------------|------------------------------------------------------------------------------------|
| Entry of reference point coordinate, encoder number | Entry in the intended area of the instance data block                              |
| Copy parameters from RAM to ROM                     | False = 0, True = 1                                                                |
| Execute the job                                     | Edge from $0 \rightarrow 1$                                                        |
| Evaluation of the job response                      | With incorrect jobs, there is an error status in the outputs "Status" and "Diagld" |

# 2.3 Minimum requirements for the hardware/software

### Notice

- The block / library can only be used in TIA Portal V14 SP1.
- For S7-1200 at least the firmware Version 4.1 is required.
- For S7-1500 at least the firmware Version 2.0 is required.

### 2.4 Hardware and software components used

The blocks were created and tested with the following components:

### Hardware components

Table 2-2

| Component                            | Qty. | Order number        | Note             |
|--------------------------------------|------|---------------------|------------------|
| S7-1200 CPU<br>CPU 1212C<br>DC/DC/DC | 1    | 6ES7-212-1AE40-0X80 | FW 4.1 or higher |
| S7-1500 CPU<br>CPU 1517TF-3 PN/DP    | 1    | 6ES7-517-3UP00-0AB0 | FW 2.0 or higher |

### Standard software components

Table 2-3

| Component                      | Qty. | Order number       | Note |
|--------------------------------|------|--------------------|------|
| STEP 7 Professional<br>V14 SP1 | 1    | 6ES7822-1AA04-0YA5 |      |

# 2.5 Memory requirement of the blocks

### S7-1200:

### Table 2-4

| Block             | Load memory | Work memory |
|-------------------|-------------|-------------|
| EncoderAdjustment | 60326 bytes | 4109 bytes  |

### S7-1500:

### Table 2-5

| Block             | Load memory | Work memory |
|-------------------|-------------|-------------|
| EncoderAdjustment | 58216 bytes | 4037 bytes  |

# 3

# Function block EncoderAdjustment (FB38000)

Fig. 3-1

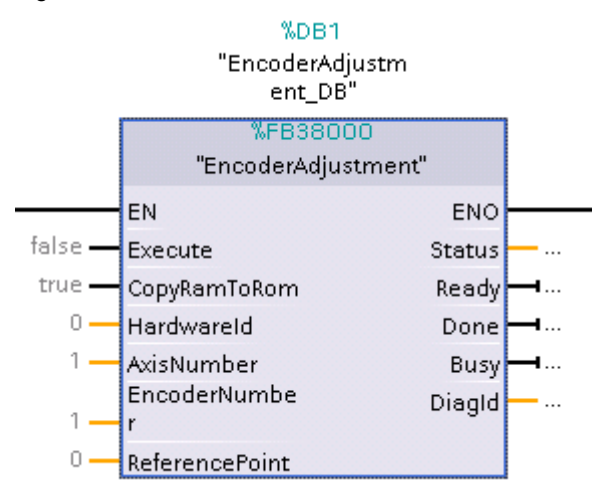

### Description

The appropriate instance DB is automatically created with the integration of EncoderAdjustment (FB38000).

It can be used in the following CPUs: S7-1200/1500(T).

### Calling OBs

The block can be inserted alternatively in the following OBs:

- Cyclic task: OB1
- Cyclic interrupt OB: e.g. OB32

### **Called blocks**

RDREC/SFB52 WRRECSFB53

### **Function description**

With the function block, the absolute encoder can be adjusted and afterwards, the parameterization can be saved into the ROM of the SINAMICS drive.

**Note** The data access is using data block 47 according to the PROFIdrive profile.

After setting the reference point coordinate to be adjusted into the encoder from the SINAMICS drive specified as the "Reference point", the calibration is started by the edge-triggered "Execute" input.

### 3.1.1 Input interface of EncoderAdjustment

| 3-1 |
|-----|
| • • |
|     |

| Input signal   | Туре  | Default | Meaning                                                                                                    |
|----------------|-------|---------|----------------------------------------------------------------------------------------------------|
| Execute        | BOOL  | 0       | Executes the job (0 = no job; 1= starts and performs the job)                                                                 |
| CopyRamToRom   | BOOL  | 1       | Copies parameters from RAM to ROM after the<br>adjustment results successful                                                  |
| Hardwareld     | HW IO | 0       | Hardware ID of the access points module/actual value telegram slot/diagnostics address of the axis or drive (see Chapter 4.1) |
| AxisNumber     | INT   | 1       | Axis number / axis ID for multi-axis system                                                                                   |
| EncoderNumber  | INT   | 1       | Allows to select specific encoder in the project (1 = encoder_1; 2 = encoder_2; 3 = encoder_3)                                |
| ReferencePoint | DINT  | 0[LU]   | EPOS - reference point coordinate. This value<br>is set as the actual axis position after<br>referencing or adjustment        |

### 3.1.2 Output interface of EncoderAdjustment

Table 3-2

| Output signal | Туре | Default | Meaning                                                                                                    |
|---------------|------|---------|----------------------------------------------------------------------------------------------------|
| Status        | WORD | 0       | Feedback signal from EncoderAdjustment task processing (see Table <u>3.3</u> )                                       |
| Ready         | BOOL | 0       | Feedback signal to integrate in the LAcycCom<br>environment; 1 = job completed or job<br>interrupted (for one cycle) |
| Done          | BOOL | 0       | Edge change from 0→1 indicates that the job has been completed                                                       |
| Busy          | BOOL | 0       | 1= indicates that the job is being processed                                                                         |
| Diagld        | WORD | 0       | Extended communication error → error during SFB call                                                                 |

### 3.1.3 Absolute encoder adjustment

When "Execute" is changed from " $0 \rightarrow 1$ " the block reads the input values, sets the reference point coordinate (p2599) to the SINAMICS drive and requests the absolute encoder adjustment.

While this action is being performed the "Busy" bit is set to "1".

If the parameter to be set is faulty or the job could not be completed, then the associated parameter error numbers are read out and entered in the structure. At the same time the appropriate error is displayed in the output "Status".

After a successful encoder adjustment, the drive parameters are saved (RAM $\rightarrow$ ROM), and the task is terminated with the edge change "1 $\rightarrow$ 0" of the "Busy" bit and "0 $\rightarrow$ 1" of the "Done" bit.

### 3.1.4 Troubleshooting function block EncoderAdjustment

The Profidrive errors that occur temporarily during communication with the SINAMICS drive are determined and the action to be executed is repeated.

- During an active SFB error, status errors 8007 (for WRREC) or 8008 (for RDREC) are set, and an output is made in "Diagld". The faults caused by the SFB calls do not have to be acknowledged. As soon as these faults have been resolved, and a new job started, the outputs and status are withdrawn.
- If an incorrect value is entered at the "ReferencePoint" input, this value is not considered and the status error is set and displayed in the "Status" output.
- Further, status errors are set if a task could not be completed. These errors are displayed in the "Status" output as word.

### **Evaluating the Status output**

Table 3-3

| Status  | Bedeutung                                                |
|---------|----------------------------------------------------------|
| Alarms  | •                                                        |
| 16#7000 | Initial state/end state - no errors                      |
| 16#7001 | Sending read assignment for reading parameter p2507_1    |
| 16#7002 | Receiving read assignment 1                              |
| 16#7003 | Evaluating read data 1                                   |
| 16#7004 | Resetting tuning of absolute encoder                     |
| 16#7005 | Sending read assignment for reading parameter p2507_2    |
| 16#7006 | Receiving read assignment 2                              |
| 16#7007 | Evaluating read data 2                                   |
| 16#7008 | Setting reference point coordinate                       |
| 16#7009 | Sending read assignment for reading parameter p2507_3    |
| 16#7010 | Receiving read assignment 3                              |
| 16#7011 | Evaluating read data 3                                   |
| 16#7012 | Starting tuning of absolute encoder                      |
| 16#7013 | Sending read assignment for reading parameter p2507_4    |
| 16#7014 | Receiving read assignment 4                              |
| 16#7015 | Evaluating read data 4                                   |
| 16#7016 | Copying RAM to ROM                                       |
| Faults  |                                                          |
| 16#8000 | Error: canceled resource when active                     |
| 16#8001 | Error: read assignment not successful                    |
| 16#8002 | Error: job reference wrong in answer                     |
| 16#8003 | Error: tuning absolute encoder failed                    |
| 16#8004 | Error: wrong value for parameter p2507                   |
| 16#8005 | Error: SINAMICS is not ready for tuning absolute encoder |
| 16#8006 | Error: wrong reference point coordinate in p2599         |
| 16#8007 | Error: in function block WRREC (check DiagId)            |
| 16#8008 | Error: in function block RDREC (check DiagId)            |

# 4 Usage

# 4.1 Example for determining the hardware identification number

The hardware identifier of type "HW\_SUBMODULE" refers to an addressable component of the IO device, e. g. the SINAMICS S120 CU. These hardware identifiers are created by TIA Portal when a new SINAMICS drive is added in the project.

In the picture below, the relevant system constant has the value 266 (0x10A) or the symbolic name *s120~DO\_Control\_Unit\_1~Module\_Access\_Point* (red color).

It is also possible to communicate via the control unit head which has the value 262 and the hardware identifier *S120~Head (purple color)* configured in TIA Portal.

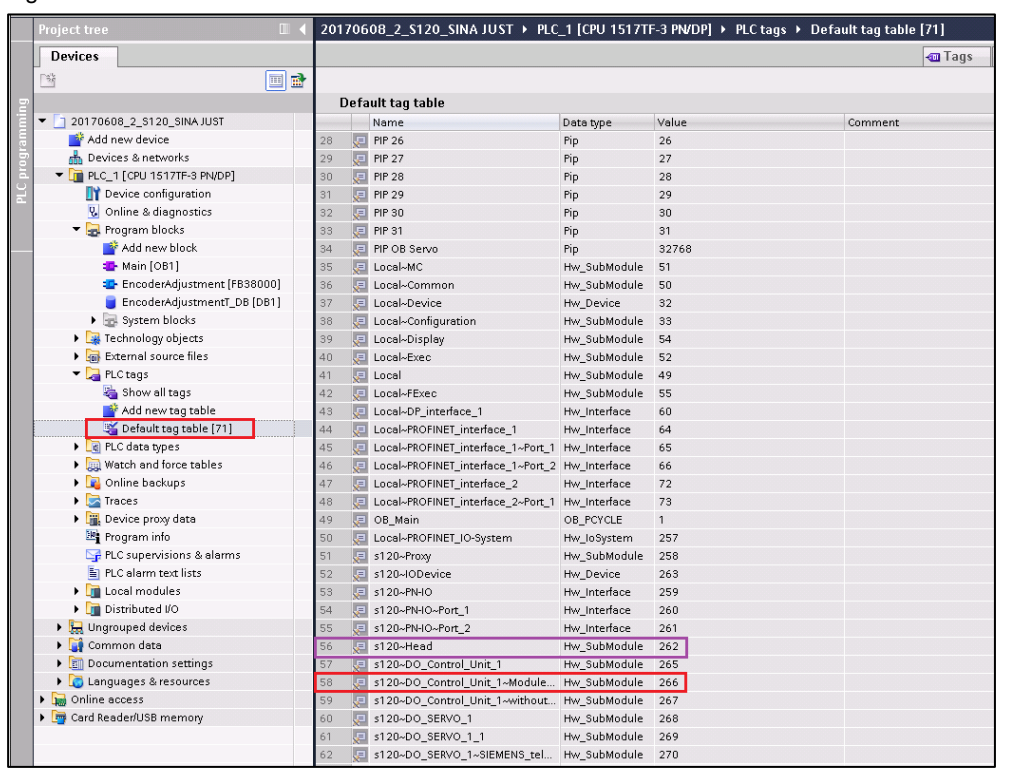

Fig. 4-1

When calling the function blocks of the LAcycCom library the system constant has to be interconnected via tag name or the decimal value to the input *hardwareld*.

The symbolic name of the system constant depends on the selected device name and the project language. The value of the constant in the above picture may deviate to the value in the user project.

**Note** When using a SINAMICS S120-CU320 (< FW V4.x) it is mandatory to use hardware identifier of the telegram address. This is labeled as "Parameter Access Point". The hardware identifier of the head control unit does not work properly.

# 4.2 Adding the block library to TIA Portal V14

### Table 4-1

| No. | Action                                                                                      | Remark                                                                                                    |
|-----|---------------------------------------------------------------------------------------------|----------------------------------------------------------------------------------------------------|
| 1   | Download the library<br>from the SIEMENS<br>Industry Online<br>Support web portal.          | https://support.industry.siemens.com/cs/ww/en/view/109748317   Image: Image: I |
| 2   | Unzip the library to<br>an arbitrary<br>directory.                                          | Organize  Include in library  Share with  Burn New folder Image: Control of the state of the state of the s                                           |
| 3   | Open TIA Portal<br>V14 and in the<br>menu "Libraries"<br>click on "Open<br>global library". | Cearch in project>                                                                                                    |
| 4   | Search for the<br>"LApplicationBlocks"<br>library in the<br>directory and open<br>it.       | With Open global library   Look in: LApplicationBlocks   Name Date modified   Type   AdditionalFiles 28.06.2017 13:40   File folder   Mith 28.06.2017 13:40   File folder   System 11.07.2017 14:17   File folder   System 11.07.2017 14:17   Desktop System   UserFiles 28.06.2017 13:40   Libraries ExplicationBlocks.all4   With Ververk File folder   File name: LApplicationBlocks.all4   Piles of type: Global library   Cancel Ø Open as read-only                                                                                                    |

### 4 Usage

| No. | Action                | Remark                                 |    |
|-----|-----------------------|----------------------------------------|----|
| 5   | The library is ready  | 11 · · · · · · · · · · · · · · · · · · |    |
|     | 10 00 0000.           | Libraries 🔹 🖬 🕨                        |    |
|     | Dull the black for an | Options 🕞                              | ·  |
|     | Pull the block from   | 🛃 Library view 🚳 🔲 🔤                   |    |
|     | the library.          | > Project library                      |    |
|     |                       | ✓ Global libraries                     | ถี |
|     |                       | 💣 🗗 🖕 🔂 🖶 👘 🛅 All 🔽 🔽                  |    |
|     |                       | Duttons-and-Switches                   |    |
|     |                       | Long Functions                         |    |
|     |                       | Monitoring-and-control-objects         |    |
|     |                       | Documentation templates                |    |
|     |                       | ► UI WinAC_MP                          |    |
|     |                       |                                        |    |
|     |                       | ▼ Master copies                        |    |
|     |                       | EncoderAdjustment                      |    |
|     |                       | Gif Common data                        |    |
|     |                       | Languages & resources                  |    |
|     |                       |                                        |    |
|     |                       |                                        |    |

### 5 Appendix

#### 5.1 Service and support

### **Industry Online Support**

Do you have any questions or need assistance?

Siemens Industry Online Support offers round the clock access to our entire service and support know-how and portfolio.

The Industry Online Support is the central address for information about our products, solutions and services.

Product information, manuals, downloads, FAQs, application examples and videos - all information is accessible with just a few mouse clicks: support.industry.siemens.com

### **Technical Support**

The Technical Support of Siemens Industry provides you fast and competent support regarding all technical gueries with numerous tailor-made offers - ranging from basic support to individual support contracts. Please send queries to Technical Support via Web form:

www.siemens.com/industry/supportrequest

### SITRAIN – Training for Industry

We support you with our globally available training courses for industry with practical experience, innovative learning methods and a concept that's tailored to the customer's specific needs.

For more information on our offered trainings and courses, as well as their locations and dates, refer to our web page: www.siemens.com/sitrain

### Service offer

Our range of services includes the following:

- Plant data services
- Spare parts services
- Repair services .
- On-site and maintenance services
- Retrofitting and modernization services .
- Service programs and contracts

You can find detailed information on our range of services in the service catalog web page:

support.industry.siemens.com/cs/sc

### Industry Online Support app

You will receive optimum support wherever you are with the "Siemens Industry Online Support" app. The app is available for Apple iOS, Android and Windows Phone:

support.industry.siemens.com/cs/ww/en/sc/2067

# 5.2 Links and literature

Table 5-1

| No. | Торіс                                                                                                    |
|-----|----------------------------------------------------------------------------------------------------|
| \1\ | Siemens Industry Online Support<br>https://support.industry.siemens.com                                             |
| \2\ | Link to this entry page of this application example<br>https://support.industry.siemens.com/cs/ww/en/view/109760317 |
| \3\ | List Manual SINAMICS S120<br>http://support.automation.siemens.com/WW/view/en/68041075                              |

# 5.3 Change documentation

Table 5-2

| Version | Date    | Modifications |
|---------|---------|---------------|
| V1.0    | 08/2018 | First version |
|         |         |               |